Clearlogin - Google G Suite

In This Article

- OverviewConfiguration StepsUsing Directory Sync

## Overview

Using G Suite as an Identity Source is a great option if you're already a G Suite Apps user!

## **Configuration Steps**

- Sign into the Clearlogin Admin Console: https://admin.clearlogin.com
  In the left navigation bar, browse to: Identity Sources
- Click on the New Identity Source button, and select G Suite

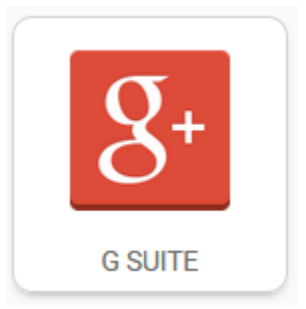

• Name your new Identity Source, and choose a priority. Once you're done, click on Create Google Identity Source.

| 8+ New G Suite Identity Source                                                                 |
|------------------------------------------------------------------------------------------------|
| Display Name                                                                                   |
| G Suite                                                                                        |
| This is a nickname for what we will call your directory in other parts of the configuration of |
| Clearlogin.                                                                                    |
| User Domain                                                                                    |
| evolvenow.net                                                                                  |
| User domains are a way to group multiple Identity Sources into a single domain of users.       |
| Access Tag                                                                                     |
| G Suite                                                                                        |
| Users that are authenticated via this Identity Source will be tagged with the specified        |
| access tag. If no access tag is specified, the name will be used.                              |
| Priority                                                                                       |
| 5 *                                                                                            |
| The priority of your server, 1 being the highest. Learn more about priority in the sidebar.    |
| Timeout                                                                                        |
| 10 seconds -                                                                                   |
| This is length of time, in seconds, that we will spend trying to connect to your server        |
| before timing out.                                                                             |
| Remove FQDN from username                                                                      |
| For when users type their full e-mail address instead of only their username. This will help   |
| prevent failed authentication attempts.                                                        |
| Create Google Identity Source                                                                  |

- On the Summary page, click on Sync Admin Account.
  You will be asked to log into your G Suite account. Follow Google's log in prompts.

1

- Best practices dictate that you use a designated service account for logging into G Suite during this step. This is to avoid losing functionality in case an administrator whose account could be used to do this has their account disabled (IE: if they leave the organization).
- When prompted to approve access, click the **Allow** button.

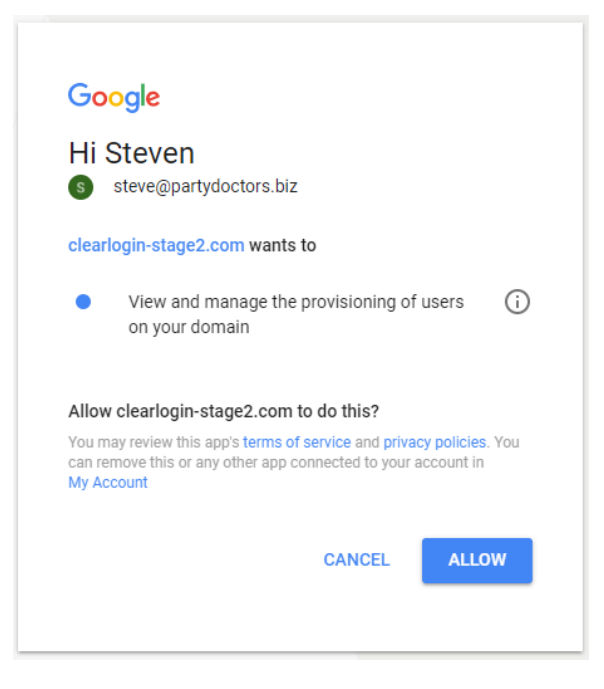

• After approving access you will be brought back to to Clearlogin.

| g+ G Suite                             |                                         |
|----------------------------------------|-----------------------------------------|
| Name<br>G Suite                        |                                         |
| <b>User Domain</b><br>partydoctors.biz |                                         |
| Access Tag<br>G Suite                  |                                         |
| Priority<br>5                          |                                         |
| <b>Timeout</b><br>10                   |                                         |
| Enabled                                |                                         |
| Admin Account Synced                   |                                         |
|                                        | C De-Sync Admin Account X Delete C Edit |

(1) If you are using the G Suite Apps, then please continue to the next section.

## Using Directory Sync

Directory Sync is a feature that is required if you are using both a G Suite Identity Source and the G Suite Apps. Directory Sync synchronizes G Suite Directory with Clearlogin Directory (CLD). This is necessary because without it, a login loop is created that does not allow you to access G Suite Apps.

(i)

- Directory Sync is a one-directional synchronization from a G Suite Directory to a Clearlogin Directory (CLD). When using Directory Sync you will be authenticating from a cloned instance of your G Suite Directory that is stored in CLD. You should still perform all G Suite Directory administration from its console.
  - Log into the Admin Portal: https://admin.clearlogin.com
  - Select Identity Sources from the left-hand navigation bar.
  - Click on your instance of G-Suite from your list of identity sources.
  - On the Summary page, in the right-hand sidebar, click the Directory Sync Settings button

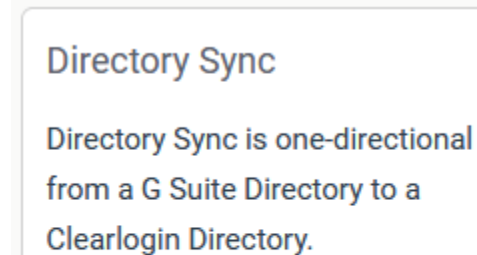

C Directory Sync Settings

• On the Directory Sync page, configure your settings:

- Sync Endpoint: Select a Clearlogin Directory as the Sync Endpoint.
- Automatic Sync: Run Sync automatically at regular intervals. Daily automatic sync occurs at 1AM EST.
- Settings for User Creation: Set how passwords will be handled for users created during Sync.
- **Default password:** Assign a specific password to any new users. If this is blank, new users will be assigned randomized passwords.
- Email passwords to: If any users are created, select who should receive those passwords by email. Options include:
  - Email Addresses Below Will send the list of new users and their passwords to the specified email addresses.
  - Corresponding Users Will send an email to each new user with their randomized password.
- Admin email addresses: List of comma-separated email addresses that will receive the list of new users and their passwords.
- Save your settings when you are done.

| Directory Syn                                                                 | с |
|-------------------------------------------------------------------------------|---|
| ync Endpoint                                                                  |   |
| Select a Directory                                                            |   |
| utomatic Sync                                                                 |   |
| Off                                                                           |   |
| Default password<br>If left blank, password will be randomized for new users. |   |
| Email passwords to                                                            |   |
|                                                                               |   |
| No one                                                                        |   |
| No one<br>Admin email addresses                                               |   |
| No one Admin email addresses Multiple emails must be comma-separated.         |   |